| -  |   |
|----|---|
| eı | n |
|    |   |

| neib          |                                |                                   |
|---------------|--------------------------------|-----------------------------------|
| Used<br>USB   | $\checkmark$                   |                                   |
|               |                                |                                   |
|               |                                | Available Card Information        |
| d SmartCard 0 |                                | Serial Number (UID)               |
|               |                                |                                   |
|               |                                | Card Information : Ident<br>Brand |
| red           | Read Licence                   | System Code                       |
|               |                                | Card Number                       |
|               |                                | Card Version                      |
|               |                                | - Extended Card Information       |
|               |                                | Offline Data (File 2)             |
|               | Peg                            | aSys-                             |
| *<br>*        | Object Code: 0x000a Coc        | liersoftware                      |
| T A           | Automatic Range Coding         |                                   |
| <b>T</b>      | Automatic Overwrite Hand       | dbuch                             |
|               | Format Before Coding 15.11.202 | 23                                |
|               |                                |                                   |
|               | Coding                         |                                   |
|               |                                | Simons Voss<br>technologies       |
| Forma         | at Card Read Card              |                                   |
|               |                                |                                   |

# Inhaltsverzeichnis

| 1. | Einführung                        |                                       | 3   |
|----|-----------------------------------|---------------------------------------|-----|
| 2. | Inbe                              | triebnahme des USB-Schreib-Lesegeräts | 4   |
|    | 2.1                               | Lizenzkarte für MIFARE DESFire        | 4   |
|    | 2.2                               | Lizenzkarte für LEGIC                 | . 5 |
| 3. | MIFA                              | ARE DESFire                           | 6   |
| 4. | LEG                               | C Prime                               | 9   |
| 5. | LEG                               | C Advant                              | 12  |
| 6. | Hilfe und weitere Informationen 1 |                                       | 14  |

# 1. Einführung

Mit der Codiersoftware bereiten Sie zusammen mit dem entsprechenden USB-Schreib-Lesegerät Ihre RFID-Identmedien für die Verwendung in der PegaSys 3000 vor.

Sie benötigen die zu Ihren RFID-Identmedien passende Codiersoftware und das passende USB-Schreib-Lesegerät:

| RFID-Technologie | Codiersoftware                     | USB-Schreib-Lesege-<br>rät             |  |
|------------------|------------------------------------|----------------------------------------|--|
| MIFARE Classic   | nicht erforderlich                 | MIFARE-Ausführung<br>(PG.WRITE.READ.M) |  |
| MIFARE DESFire   | Coding DESFire                     | MIFARE-Ausführung<br>(PG.WRITE.READ.M) |  |
| LEGIC Prime      | Coding LEGIC                       | LEGIC-Ausführung<br>(PG.WRITE.READ.L)  |  |
| LEGIC Advant     | Coding for LEGIC Ad-<br>vant Cards | LEGIC-Ausführung<br>(PG.WRITE.READ.L)  |  |

RFID-Identmedien mit MIFARE Classic müssen nicht codiert werden, sondern können direkt mit der PegaSys 3000 beschrieben werden.

# 2. Inbetriebnahme des USB-Schreib-Lesegeräts

- ✓ Freier USB-A-Anschluss vorhanden.
- 1. Schließen Sie mit dem USB-Kabel das Schreib-Lesegerät an den Computer an.
  - → Ein kurzer Piepton signalisiert, dass das Schreib-Lesegerät mit Strom versorgt wird.
- 2. Stellen Sie das Schreib-Lesegerät mindestens 30 cm entfernt von anderen RFID-Lesegeräten auf.
- 3. Legen Sie das RFID-Identmedium auf das Schreib-Lesegerät.

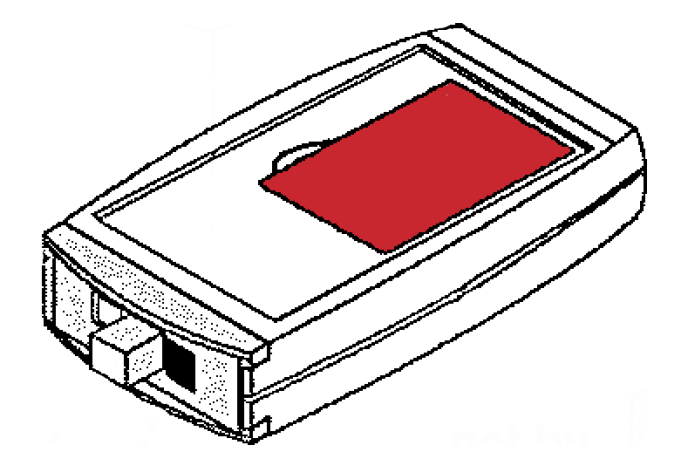

4. Lesen oder beschreiben Sie das RFID-Identmedium.

Weitere Informationen zur Inbetriebnahme, insbesondere mit Codiersoftware, entnehmen Sie dem Handbuch zur Codiersoftware.

### 2.1 Lizenzkarte für MIFARE DESFire

Die Lizenzkarte ist erforderlich, um mit der Codiersoftware folgende Benutzerkarten für die Programmierung mit der PegaSys 3000 vorzubereiten:

- MIFARE DESFire
- LEGIC Prime
- LEGIC Advant

Bei MIFARE Classic ist keine Lizenzkarte notwendig.

Inhalt der verschlüsselten Lizenzkarte:

- 👪 Key 4
- Objektcode
- Kundencode

Die Lizenzkarte ist ein Sicherheitsmerkmal Ihrer Anlage, sie muss sicher aufbewahrt werden und vor Verlust geschützt werden.

Die benötigte Lizenzkarte ist systemabhängig:

- MIFARE-DESFire-Lizenzkarten
- LEGIC-Lizenzkarten (IAM/SAM63 und SAM64)

#### Lizenzkarte für MIFARE DESFire einlesen

- 1. Schließen Sie den OmniKey-Chipkartenleser an einen freien USB-Anschluss an.
- 2. Stecken Sie die Lizenzkarte für MIFARE DESFire in den OmniKey-Chipkartenleser.

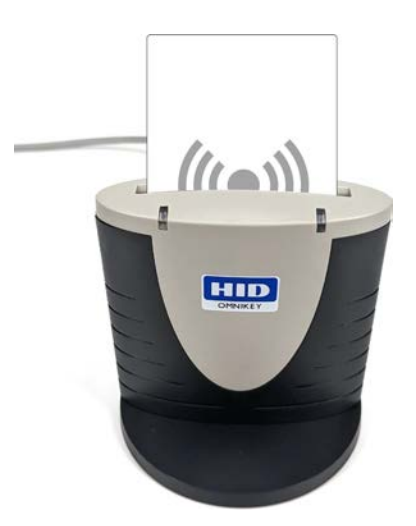

3. Führen Sie die weitere Codierung mit der MIFARE-DESFire-Codiersoftware durch (siehe Handbuch zur Codiersoftware).

### 2.2 Lizenzkarte für LEGIC

In einem LEGIC-System gibt es ebenfalls Lizenzkarten:

| IAM   | Zum Erstellen von Benutzerauswei-<br>sen |
|-------|------------------------------------------|
| SAM63 | Zum Taufen von Lesern                    |
| SAM64 | Zum Enttaufen von Lesern                 |

Dies sind kontaktlose RFID Karten. Während der Arbeit werden Sie von der jeweiligen Software aufgefordert die entsprechende Karte an das Lesegerät zu halten.

# 3. MIFARE DESFire

| 🛟 Coding DESFire - Mode 'DESFire EV1'                                                                         | -                              |        |
|----------------------------------------------------------------------------------------------------|--------------------------------|--------|
| File Reader Information Settings Help                                                                         |                                |        |
| Reader Information     Used       Model:     Mifare MFP72       USB     Version:                              | Use USB Port<br>Use RS232 Port | Search |
| Card Coding                                                                                                   |                                |        |
| Licence Information Available Card Information                                                                |                                |        |
| Reader : Broadcom Corp Contacted SmartCard 0<br>Card: ✔ DESFire SAM AV2                                       |                                |        |
| System Code and Card Numbers Nombau System Code 10 Full Card Number Range is allowed Read Licence System Code |                                |        |
| Card Number Card Version                                                                                      |                                |        |
| Coding DESFire Card                                                                                           |                                |        |
| Ident Data (Hie 2)                                                                                            |                                |        |
| Brand Normbau                                                                                                 |                                |        |
| System Code 10 🗘 Object Code: 0x000a                                                                          |                                |        |
| Card Number 1 Card Number 200 Card Number Automatic Range Coding                                              |                                |        |
| Card Version 0 🚖 🗌 Format Before Coding                                                                       |                                |        |
| Coding Status                                                                                                 |                                | Read   |
| Coding                                                                                                    |                                |        |
| Help Format Card Read Card                                                                                    |                                |        |
| Ready                                                                                                    |                                |        |

### MIFARE-DESFire-Identmedium codieren

- ✓ USB-Schreib-Lesegerät angeschlossen.
- 1. Öffnen Sie die Software *Coding DESFire*.
- 2. Klicken Sie auf die Schaltfläche "Search", um das USB-Schreib-Lesegerät zu finden.
- 3. Legen Sie Ihre Lizenzkarte für MIFARE DESFire auf das USB-Schreib-Lesegerät.
- 4. Klicken Sie auf die Schaltfläche "Read Licence".
  - └→ Lizenzkarte wird eingelesen.

| Card Coding                        |                                                    |              |
|------------------------------------|----------------------------------------------------|--------------|
| - Licence Inform<br>- PC/SC Mifare | ation<br>e SAM Card                                |              |
| Reader:<br>Card:                   | Broadcom Corp Contacted SmartCo<br>DESFire SAM AV2 | ard 0        |
| System Code                        | and Card Numbers<br>Nombau System Code 10          |              |
| Fu                                 | Ill Card Number Range is allowed                   | Read Licence |

- 5. Legen Sie ein zu codierendes RFID-Identmedium auf das USB-Schreib-Lesegerät.
- 6. Geben Sie im Feld "Card Number" die Kartennummer ein. Die hier festgelegte Kartennummer benötigen Sie später in der Ausweisverwaltung der PegaSys 3000 (Ausweis-ID).

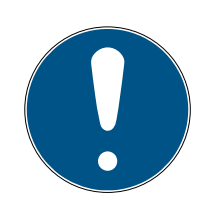

# HINWEIS

### Erklärung zur Card Number

Die Card Number ist eine beliebige, einer Person zugeordneten Nummer, zusammen mit dem Kundencode (Objectcode) ist diese Kombination eindeutig. Mit der Lizenzkarte haben Sie einen Pool an verwendbaren Kartennummern erhalten, in der Regel 1 bis 65536.

- 1. Weisen Sie diese Kartennummer mit der Codiersoftware Ihren Karten zu.
- 2. Vergeben Sie keine Kartennummer doppelt.
- 3. Beachten Sie hierzu ggfs. die Angaben Ihrer Managementsoftware.
- 7. Aktivieren Sie ggfs. die Checkbox "Format Before Coding", um evtl. vorhandene Daten vor dem Codieren vollständig zu löschen.
- 8. Klicken Sie auf die Schaltfläche "Coding", um die Einstellungen auf die Karte zu schreiben.

## ACHTUNG

### Löschen von Dritt-Anwendungen

Das Löschen von bereits vorhandenen Daten auf einer bereits eingesetzten Karte kann dazu führen, dass andere Anwendungen nicht mehr funktionieren.

Mit der Codiersoftware können nur Karten formatiert werden, die kein Passwort oder ein Standardpasswort verwenden.

➡ RFID-Identmedium wird beschrieben.

Wenn Sie mehrere DESFire-Identmedien codieren wollen, dann aktivieren Sie die Checkbox "Automatic Range Coding". Statt einer einzelnen Kartennummer geben Sie einen Bereich an. Die Codiersoftware zählt bei jedem neuen Identmedium die Kartennummer innerhalb dieses Bereichs hoch.

### MIFARE-DESFire-Identmedium formatieren

- ✓ USB-Schreib-Lesegerät angeschlossen.
- 1. Legen Sie ein zu formatierendes RFID-Identmedium auf das USB-Schreib-Lesegerät.

- 2. Klicken Sie auf die Schaltfläche "Format Card".
- ► RFID-Identmedium wird formatiert.

#### Unbekanntes MIFARE-DESFire-Identmedium identifizieren

- ✓ USB-Schreib-Lesegerät angeschlossen.
- 1. Legen Sie ein zu identifizierendes RFID-Identmedium auf das USB-Schreib-Lesegerät.
- 2. Klicken Sie auf die Schaltfläche "Read Card".
- → RFID-Identmedium wird ausgelesen.

Die ausgelesene Kartennummer können Sie mit den Ausweis-IDs in Ihrer PegaSys 3000 abgleichen und so einer Person zuordnen.

Nach dem Lesen der Karte können Sie mit der Schaltfläche "Read" zusätzlich auch den Inhalt der Karte auslesen.

#### Erklärung zur Card Version

Die Card Version ist meistens auf NULL gesetzt. Sie können die Card Version aber grundsätzlich frei vergeben. Bitte beachten Sie hierzu die Angaben Ihrer Managementsoftware.

# 4. LEGIC Prime

| NORMBAU Coding LEG                                             | GIC 2.1.1.0                                       |                                                   |                                                                              |                                                  | ×                                   |
|----------------------------------------------------------------|---------------------------------------------------|---------------------------------------------------|------------------------------------------------------------------------------|--------------------------------------------------|-------------------------------------|
| -Ausweisinformationen<br>Unikatsnummer                         | 40 4F C8 42                                       | Ausweis Typ IAM<br>Ausweis mit Berechtigungsdaten | Informationen zum<br>Typ Li<br>Firmware V<br>Verbindung U<br>Baudrate        | Leser<br>egic LAP72 (SM4500)<br>5.0d<br>/SB<br>- | Suche LEGIC Leser                   |
| Online Segment Inform                                          | ationen                                           |                                                   | – Berechtigungsdate                                                          | n                                                |                                     |
| Kundencode (Hex)<br>Kundencode<br>Ausweisnummer<br>Version     | 5           5           5           5           5 |                                                   | Offline Berechtigu<br>Online Berechtigu<br>Ausweis<br><br>                   | ungsdaten (IAM)                                  | IAM-Daten einlesen                  |
| Offline Segment Inform                                         | ationen                                           |                                                   | Erstellung von Offli                                                         | ine Segment                                      |                                     |
| Stamp                                                          | ?                                                 |                                                   | Segmentgröße                                                                 | Einstellungen                                    | Offline Segment                     |
| Daten                                                          |                                                   |                                                   | Erstellung von Onli<br>Ausweisnummer<br>I einzeln<br>Bereich<br>Ohne Rückfra | ine/Offline Segment                              | Ausweisversion 0 0nline+Offline Seg |
| AusweisanalyseOK<br>IAM wurde gelesen<br>LEGIC Berechtigungsda | sten prüfenOK                                     |                                                   |                                                                              | -                                                | Ausweisanalyse                      |
|                                                                |                                                   |                                                   |                                                                              |                                                  | Exit                                |

#### LEGIC-Prime-Identmedium codieren

- ✓ USB-Schreib-Lesegerät angeschlossen.
- 1. Öffnen Sie die Software *Coding LEGIC*.
- 2. Klicken Sie auf die Schaltfläche "Suche LEGIC Leser...", um das USB-Schreib-Lesegerät zu finden.
- 3. Legen Sie Ihre IAM-Karte auf das USB-Schreib-Lesegerät.
- 4. Klicken Sie auf die Schaltfläche "IAM-Daten einlesen...".
   → IAM-Karte wird eingelesen.

| Berechtigungsdaten                                                  |                    |
|---------------------------------------------------------------------|--------------------|
|                                                                     | IAM-Daten einlesen |
| Offline Berechtigungsdaten (IAM)<br>Online Berechtigungsdaten (IAM) | 31 ACO1 0010010A   |
| Ausweisnummern Bereich<br>                                          |                    |
|                                                                     |                    |

- 5. Legen Sie ein zu codierendes RFID-Identmedium auf das USB-Schreib-Lesegerät.
- 6. Geben Sie im Feld "Ausweisnummer" die Kartennummer ein. Die hier festgelegte Ausweisnummer benötigen Sie später in der Ausweisverwaltung der PegaSys 3000 (Ausweis-ID).

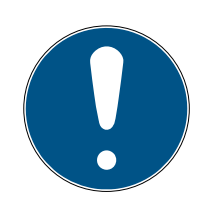

# HINWEIS

### Erklärung zur Card Number

Die Card Number ist eine beliebige, einer Person zugeordneten Nummer, zusammen mit dem Kundencode (Objectcode) ist diese Kombination eindeutig. Mit der Lizenzkarte haben Sie einen Pool an verwendbaren Kartennummern erhalten, in der Regel 1 bis 65536.

- 1. Weisen Sie diese Kartennummer mit der Codiersoftware Ihren Karten zu.
- 2. Vergeben Sie keine Kartennummer doppelt.
- 3. Beachten Sie hierzu ggfs. die Angaben Ihrer Managementsoftware.
- 7. Klicken Sie auf die Schaltfläche "Offline Segment", um die Einstellungen auf die Karte zu schreiben.
- └→ Karte wird beschrieben.

Wenn Sie mehrere DESFire-Identmedien codieren wollen, dann aktivieren Sie die Checkbox "Bereich". Statt einer einzelnen Kartennummer geben Sie einen Bereich an. Die Codiersoftware zählt bei jedem neuen Identmedium die Kartennummer innerhalb dieses Bereichs hoch.

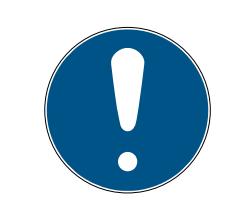

# HINWEIS

### Online-Segmente für LEGIC Prime nicht verfügbar

LEGIC Prime ist nicht kompatibel zum PegaSys-Online-System. Die Einstellungen, die nur Online-Segmente betreffen, sind deshalb ausgegraut.

### Unbekanntes LEGIC-Prime-Identmedium identifizieren

- ✓ USB-Schreib-Lesegerät angeschlossen.
- 1. Legen Sie ein zu identifizierendes RFID-Identmedium auf das USB-Schreib-Lesegerät.
- 2. Klicken Sie auf die Schaltfläche "Ausweisanalyse".
- ➡ RFID-Identmedium wird ausgelesen.

Die ausgelesene Ausweisnummer können Sie mit den Ausweis-IDs in Ihrer PegaSys 3000 abgleichen und so einer Person zuordnen.

### Erklärung zur Card Version

Die Card Version ist meistens auf NULL gesetzt. Sie können die Card Version aber grundsätzlich frei vergeben. Bitte beachten Sie hierzu die Angaben Ihrer Managementsoftware.

# 5. LEGIC Advant

| 😫 Coding for LEGIC Advant Cards              | – 🗆 X                      |
|----------------------------------------------|----------------------------|
| File Actions Reader Information Help         |                            |
| Reader Information                           |                            |
| Model: Legic LAP72 (SM4500)<br>Version: 5.d  | Use USB Port Search        |
|                                              |                            |
| Master Data Card Coding                      |                            |
| Used Master Data for Coding Process          | Available Card Information |
| Use this LEGIC Advant Master Data for Coding |                            |
| Add Master                                   | Senal Number               |
| -> Master Data Administration                |                            |
|                                              | Card Information : Ident   |
|                                              | System Code                |
|                                              | Card Number                |
| Coding LEGIC Advant Card                     | Card Version               |
| Ident Data                                   |                            |
| System Code 10 🗘                             | Extended Card Information  |
| Card Number 1                                | Offline Data               |
| 1 Automatic Range Coding                     |                            |
| Card Version 0                               |                            |
|                                              |                            |
|                                              |                            |
| Coding Status                                |                            |
| Ready to start Coding Cards Coding           |                            |
|                                              | Read                       |
|                                              |                            |
|                                              |                            |
| Help Read Card                               |                            |
| Readv                                        |                            |
| ,                                            |                            |

#### LEGIC-Advant-Identmedium codieren

- ✓ USB-Schreib-Lesegerät angeschlossen.
- 1. Öffnen Sie die Software Coding for LEGIC Advant Cards.
- 2. Klicken Sie auf die Schaltfläche "Search", um das USB-Schreib-Lesegerät zu finden.
- 3. Legen Sie Ihre IAM-Karteauf das USB-Schreib-Lesegerät.
- 4. Klicken Sie auf die Schaltfläche "Add Master".
  - → IAM-Karte wird eingelesen.
- 5. Legen Sie ein zu codierendes RFID-Identmedium auf das USB-Schreib-Lesegerät.
- 6. Geben Sie im Feld "Card Number" die Kartennummer ein. Die hier festgelegte Kartennummer benötigen Sie später in der Ausweisverwaltung der PegaSys 3000 (Ausweis-ID).

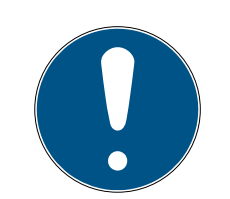

### HINWEIS

#### Erklärung zur Card Number

Die Card Number ist eine beliebige, einer Person zugeordneten Nummer, zusammen mit dem Kundencode (Objectcode) ist diese Kombination eindeutig. Mit der Lizenzkarte haben Sie einen Pool an verwendbaren Kartennummern erhalten, in der Regel 1 bis 65536.

- 1. Weisen Sie diese Kartennummer mit der Codiersoftware Ihren Karten zu.
- 2. Vergeben Sie keine Kartennummer doppelt.
- 3. Beachten Sie hierzu ggfs. die Angaben Ihrer Managementsoftware.
- 7. Klicken Sie auf die Schaltfläche "Coding", um die Einstellungen auf die Karte zu schreiben.
- ➡ RFID-Identmedium wird beschrieben.

Wenn Sie mehrere Advant-Identmedien codieren wollen, dann aktivieren Sie die Checkbox "Automatic Range Coding". Statt einer einzelnen Kartennummer geben Sie einen Bereich an. Die Codiersoftware zählt bei jedem neuen Identmedium die Kartennummer innerhalb dieses Bereichs hoch.

### Unbekanntes LEGIC-Advant-Identmedium identifizieren

- ✓ USB-Schreib-Lesegerät angeschlossen.
- 1. Legen Sie ein zu identifizierendes RFID-Identmedium auf das USB-Schreib-Lesegerät.
- 2. Klicken Sie auf die Schaltfläche "Read Card".
- → RFID-Identmedium wird ausgelesen.

Die ausgelesene Kartennummer können Sie mit den Ausweis-IDs in Ihrer PegaSys 3000 abgleichen und so einer Person zuordnen. Nach dem Lesen der Karte können Sie mit der Schaltfläche "Read" zusätzlich auch den Inhalt der Karte auslesen.

### Erklärung zur Card Version

Die Card Version ist meistens auf NULL gesetzt. Sie können die Card Version aber grundsätzlich frei vergeben. Bitte beachten Sie hierzu die Angaben Ihrer Managementsoftware.

# 6. Hilfe und weitere Informationen

#### Infomaterial/Dokumente

Detaillierte Informationen zum Betrieb und zur Konfiguration sowie weitere Dokumente finden Sie auf der Homepage:

https://www.pegasys.allegion.com/de/infocenter.html

#### Konformitätserklärungen und Zertifikate

Konformitätserklärungen und Zertifikate finden Sie auf der Homepage:

https://www.pegasys.allegion.com/de/infocenter/zertifikate.html

#### **Technischer Support**

Unser technischer Support hilft Ihnen gerne weiter (Festnetz, Kosten abhängig vom Anbieter):

#### E-Mail

Sie möchten uns lieber eine E-Mail schreiben?

pegasys.support@allegion.com

### FAQ

Informationen und Hilfestellungen finden Sie im FAQ-Bereich:

https://pegasys.allegion.com/infocenter/produktinfo/

#### Adresse

SimonsVoss Technologies GmbH Feringastr. 4 D-85774 Unterfoehring Deutschland

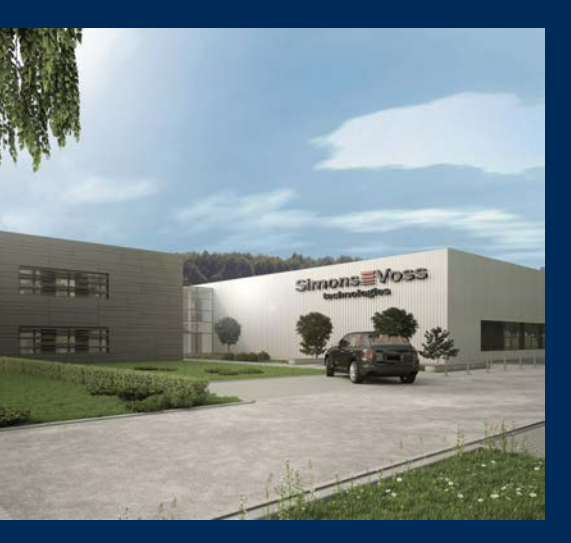

# Das ist SimonsVoss

SimonsVoss, der Pionier funkgesteuerter, kabelloser Schließtechnik, bietet Systemlösungen mit breiter Produktpalette für die Bereiche SOHO, kleine und große Unternehmen sowie öffentliche Einrichtungen. SimonsVoss-Schließsysteme verbinden intelligente Funktionalität, hohe Qualität und preisgekröntes Design Made in Germany.

Als innovativer Systemanbieter legt SimonsVoss Wert auf skalierbare Systeme, hohe Sicherheit, zuverlässige Komponenten, leistungsstarke Software und einfache Bedienung. Damit wird SimonsVoss als ein

Technologieführer bei digitalen Schließsystemen angesehen.

Mut zur Innovation, nachhaltiges Denken und Handeln sowie hohe Wertschätzung der Mitarbeiter und Partner sind Grundlage des wirtschaftlichen Erfolgs.

SimonsVoss ist ein Unternehmen der ALLEGION Group – ein global agierendes Netzwerk im Bereich Sicherheit. Allegion ist in rund 130 Ländern weltweit vertreten (www.allegion.com).

### Made in Germany

Für SimonsVoss ist "Made in Germany" ein ernsthaftes Bekenntnis: Alle Produkte werden ausschließlich in Deutschland entwickelt und produziert.

© 2023, SimonsVoss Technologies GmbH, Unterföhring

Alle Rechte vorbehalten. Texte, Bilder und Grafiken unterliegen dem Schutz des Urheberrechts.

Der Inhalt dieses Dokuments darf nicht kopiert, verbreitet oder verändert werden. Technische Änderungen vorbehalten.

SimonsVoss und MobileKey sind eingetragene Marken der SimonsVoss Technologies GmbH.

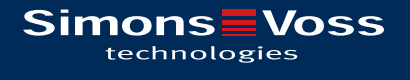

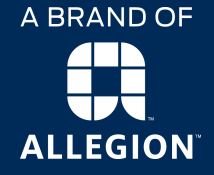

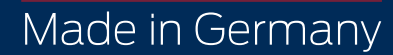